# 组织成员账号

快速入门

文档版本03发布日期2025-02-10

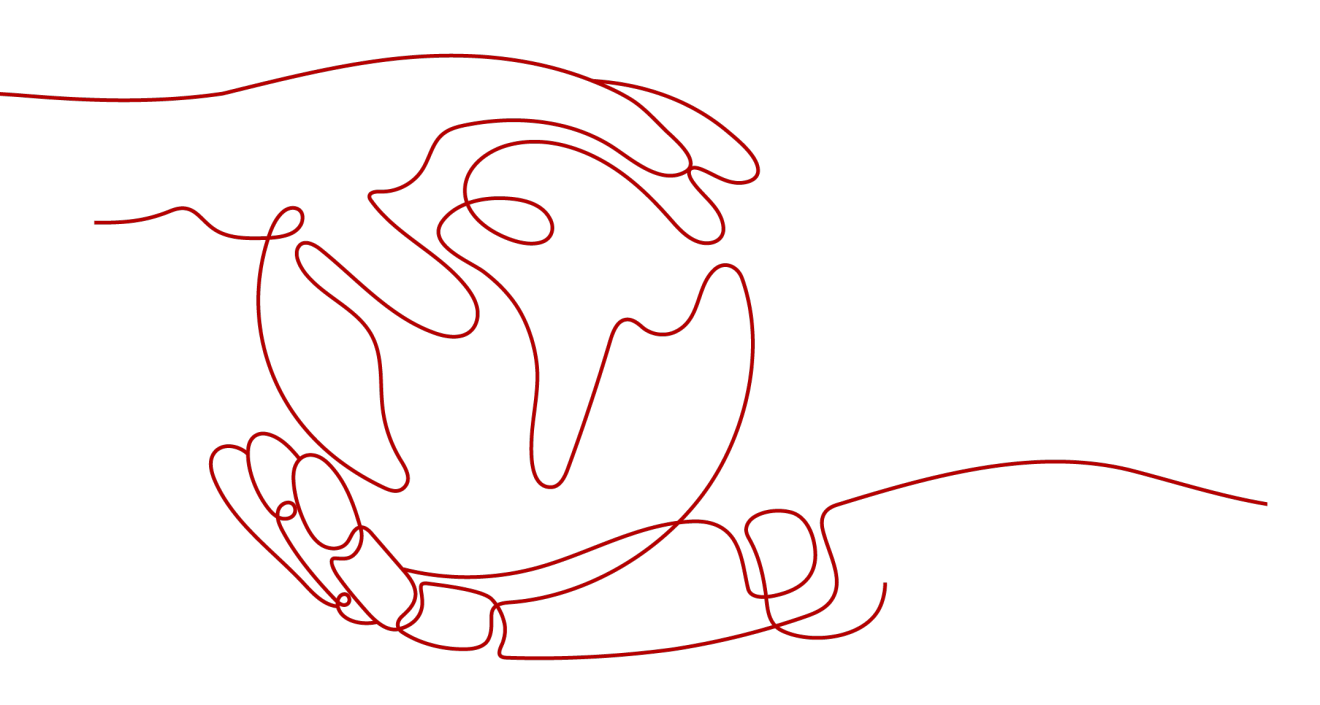

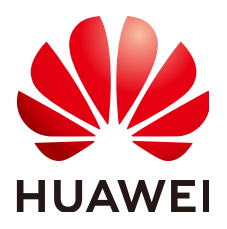

# 版权所有 © 华为云计算技术有限公司 2025。保留一切权利。

非经本公司书面许可,任何单位和个人不得擅自摘抄、复制本文档内容的部分或全部,并不得以任何形式传播。

# 商标声明

# 注意

您购买的产品、服务或特性等应受华为云计算技术有限公司商业合同和条款的约束,本文档中描述的全部或部 分产品、服务或特性可能不在您的购买或使用范围之内。除非合同另有约定,华为云计算技术有限公司对本文 档内容不做任何明示或暗示的声明或保证。

由于产品版本升级或其他原因,本文档内容会不定期进行更新。除非另有约定,本文档仅作为使用指导,本文 档中的所有陈述、信息和建议不构成任何明示或暗示的担保。

目录

| 1 入门指引               | 1  |
|----------------------|----|
| 2 使用个人华为账号登录 OrgID   | 2  |
| 3 使用管理式华为账号登录 OrgID  | 4  |
| 4 单点登录其他 SaaS 应用/云服务 | 6  |
| 5 通过华为账号登录 SaaS 应用   | 10 |
| 6 通过第三方认证源登录 SaaS 应用 | 14 |

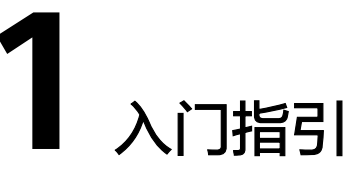

本文旨在帮助用户快速了解OrgID五种登录相关场景,并根据账号类型及访问内容选择 不同的登录方式。

用户可使用个人华为账号或管理式华为账号登录OrgID,登录后,支持用户单点登录到 其他SaaS应用或云服务,同时,也支持通过华为账号或第三方认证源访问SaaS应用。

# 账号概念

OrgID使用账号分为个人华为账号、管理式华为账号和第三方认证源账号。

- 个人华为账号:是由个人在华为集团账号系统申请获得,包括使用终端设备、华 为云渠道、消费者应用等获取。该类账号归属于个人,可以通过邀请方式加入组 织,也可以自己开通OrgID并创建组织。
- 管理式华为账号:是由组织的管理员创建生成,该类账号只归属于本组织所有, 不可以加入其他组织。
- 第三方认证源账号:是指登录认证由第三方认证源提供,鉴权认证通过后,将登录OrgID进行后续业务操作,具体支持的认证源及认证操作请参见认证源管理。

管理式华为账号归属于组织,个人华为账号归属于个人,这两种账号在使用中是有区分的。管理员可以为管理式账号重置密码,但无法为个人账号重置密码。

# 2 使用个人华为账号登录 OrgID

本节将为您介绍如何使用个人华为账号登录OrgID。

# 前提条件

已开通OrgID服务。

# 操作步骤

- **步骤1** 访问OrgID。
- 步骤2 输入个人华为账号和密码,可以输入账号名、手机号码或者邮箱地址。

步骤3 单击"登录",成功登录后显示OrgID首页。

图 2-1 OrgID 首页

| 欢迎使用组                                | 1织成员账号服务  |
|--------------------------------------|-----------|
| 您可以进入以下组织<br>你的账户编定了以下组织,你可以进入以下任一组织 |           |
| eiam                                 | 御護業<br>測试 |
|                                      |           |
| 您还可以                                 |           |
| ● 创建组织<br>创建后,你将成为组… →               |           |

首次登录后显示OrgID管理控制台,后续登录默认进入最近访问的OrgID组织用户中 心。如果进入用户中心,管理员可以在右上角账号名的下拉列表中切换组织,进入管 理控制台。

在OrgID管理控制台界面,您可以进行以下操作。

- 单击组织名称,进入该组织的用户中心首页,在账号的下拉菜单中选择管理中心。在管理中心您可以管理该组织,具体请参见管理中心介绍。
- 单击"创建组织",您可以创建新的组织,具体操作请参见创建组织。

----结束

# 3 使用管理式华为账号登录 OrgID

组织下的普通用户如需使用管理式华为账号登录OrglD,首先需要管理员通过创建成员 的方式为用户创建管理式华为账号。本节将为您介绍如何使用管理式华为账号登录 OrglD。

# 前提条件

使用流程

已创建组织。

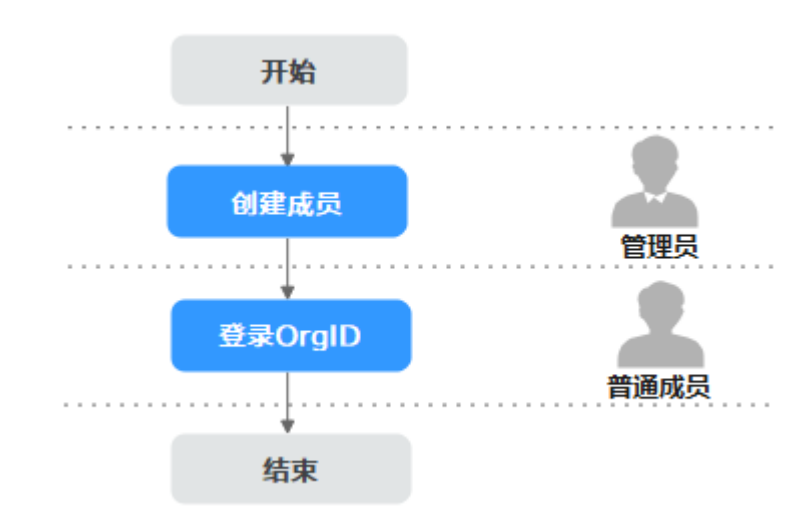

- 步骤一: 创建成员
  - 步骤1 管理员<mark>登录管理中心</mark>。
  - 步骤2 选择左侧导航栏的"成员部门管理 > 成员管理"。
  - 步骤3 单击"创建成员"。
  - 步骤4 参考创建成员参数说明填写成员信息后,单击"保存"或"保存并继续"。

----结束

文档版本 03 (2025-02-10)

# 步骤二:登录 OrgID

- **步骤1** 成员访问OrgID。
- **步骤2** 输入管理式华为账号的账号名和密码。管理式华为账号登录仅支持输入账号名 (xxxx@域名),首次登录需修改密码。
- **步骤3** 单击"登录"。成功登录后,根据账号的权限不同,界面的呈现和可执行的操作不同,具体如下:
  - 组织管理员:登录后显示用户中心,可切换至组织的管理中心,除不能进行创建
     组织和解散组织的操作外,其余权限与组织创建者一致。
  - 部门管理员:登录后显示用户中心,可切换至组织的管理中心,拥有查看组织信息、管理成员部门、管理应用的操作权限。
  - 普通用户:登录后只能访问组织的用户中心,具体请参见**用户中心介绍**。

----结束

# 4 单点登录其他 SaaS 应用/云服务

当管理员在管理中心创建SaaS应用/云服务之后可将该应用/云服务授权给用户,用户 即可通过用户中心单点登录到其他SaaS应用/云服务。本节将为您介绍用户在登录 OrgID后,如何通过用户中心单点登录到SaaS其他应用/云服务。

配置SaaS应用时,请根据应用实际情况选择认证集成方式;配置华为云服务时,只可 使用OIDC协议。

# 前提条件

已创建组织。

# 使用流程

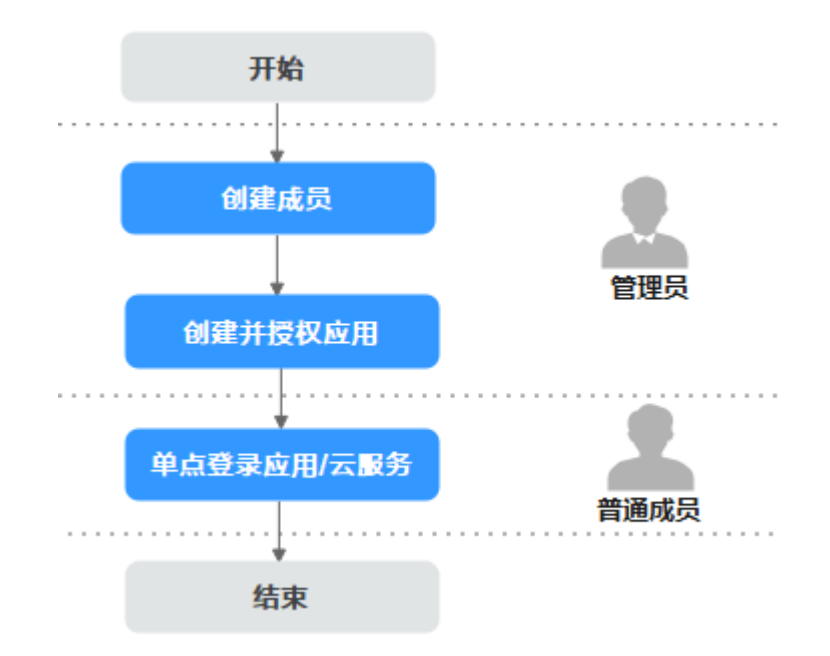

# 步骤一: 创建成员

步骤1 管理员<mark>登录管理中心</mark>。

文档版本 03 (2025-02-10)

 $\times$ 

- 步骤2 选择左侧导航栏的"成员部门管理 > 成员管理"。
- 步骤3 单击"创建成员"。
- 步骤4 参考创建成员参数说明填写成员信息后,单击"保存"或"保存并继续"。

----结束

- 步骤二: 创建并授权应用
  - 步骤1 管理员在OrgID管理中心页面,选择左侧导航栏的"应用管理"。
  - 步骤2 单击"添加自建应用"。
  - **步骤3** 输入应用名称,如"App-test",上传应用图标、选择应用类型并设置应用负责人, 如<mark>图</mark>4-1所示,单击"确认"。
    - 添加自建应用

       应用名称\*
       App-test

       应用图标\*
       +

       上传
       必须为JPG、PNG格式、大小不 超过20KB、尺寸240\*240px

       应用类型\*
       Web

       应用负责人
       请输入搜索关键词

       敵风
       取消
  - 步骤4 进入"认证集成"页签,根据实际情况选择认证集成方式:OAuth2、OIDC、 SAML、CAS3,选择后不支持修改,此处选择"OAuth2",单击"确认"。

# **图 4-1** 自建 App

# 图 4-2 开启认证集成方式

| 开启认证集成             |              | ×    |
|--------------------|--------------|------|
| 1 开启认证集成需要选择认证集成方式 | , 设置后不可修改。   |      |
| 认证方式 💿 OAuth       |              | CAS3 |
|                    | <b>确认</b> 取消 |      |

步骤5 配置首页URL、Access Token有效期、Refresh Token有效期等参数,单击"保存"。

| 参数配置 映射配置             |                     |         |
|-----------------------|---------------------|---------|
| 首页地址 ⑦                |                     |         |
| 首页URL *               | https://www.end     | + 新建URL |
| 管理员登录URL              |                     | )       |
| 退出地址                  |                     | ) o     |
| Refresh Token有效期(秒) * | −   7200   +      ⑦ |         |
| Access Token有效期(秒) *  | −   7200   +        |         |
|                       | 保存                  |         |

# **步骤6**进入"授权管理"页签。单击"授权设置",在"授权设置"界面中选择被授权成员信息,单击"下一步"。

**步骤7** 选择可用成员范围,此处选择"全员可用",组织下所有成员即可在用户中心看到并使用该应用。

## **图 4-3** 参数配置

**图 4-4** 授权设置

# 授权设置 × ③ 可用人员范围所选的人员在应用侧的角色均为普通成员,可通过添加管理员设置管理角色。 可用成员范围 ④ 全员可用 ① 自定义人员范围

----结束

- 步骤三: 单点登录 SaaS 应用/云服务
  - **步骤1** 成员访问OrgID。
  - 步骤2 输入华为账号名及密码,单击"登录"。
  - 步骤3 成功登录后,进入用户中心首页。
  - **步骤4** 单击最近使用或者全部应用中的应用/华为云服务,能够免登录进入该应用/华为云服务 系统。该应用/华为云服务会获取到用户授权的个人信息。

-----结束

# 5 通过华为账号登录 SaaS 应用

当用户加入组织,管理员已经配置好认证源,并将认证源关联至SaaS应用后,用户便可以使用华为账号通过OrgID访问SaaS应用。本节将为您介绍如何使用华为账号访问SaaS应用。

# 前提条件

已创建组织。

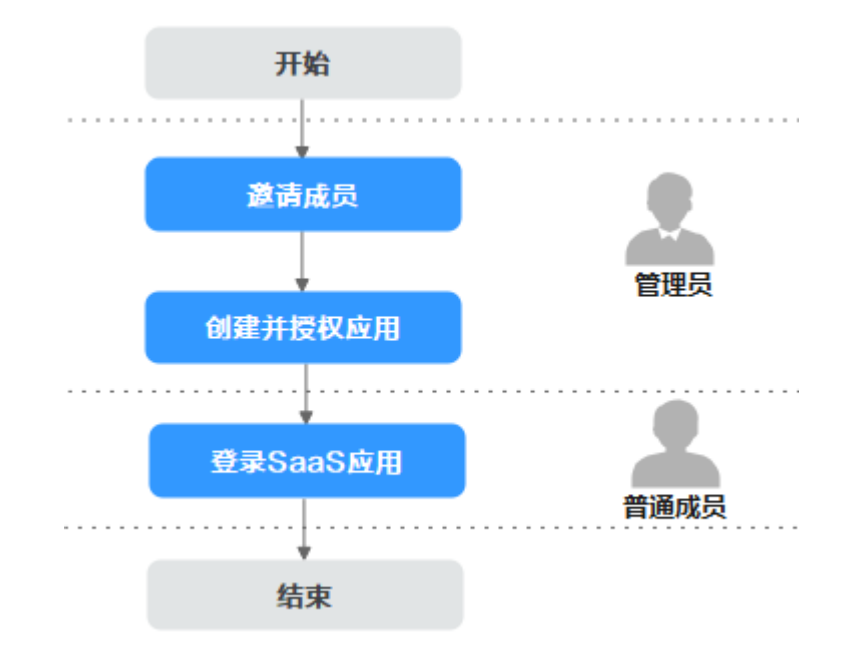

# 使用流程

# 步骤一:邀请成员

步骤1 管理员<mark>登录管理中心</mark>。

步骤2 选择左侧导航栏的"成员部门管理 > 成员管理"。

步骤3 单击"邀请成员"。

×

步骤4 参考邀请成员参数说明,然后单击"确认"。

----结束

## 步骤二: 创建并授权应用

- 步骤1 管理员在OrgID管理中心页面,选择左侧导航栏的"应用管理"。
- 步骤2 单击"添加自建应用"。
- **步骤3** 输入应用名称,如"App-test",上传应用图标、选择应用类型并设置应用负责人, 如图5-1所示,单击"确认"。

**图 5-1** 自建 App

添加自建应用

| 应用名称 * | App-test                                    |
|--------|---------------------------------------------|
| 应用图标 * | + 必须为JPG、PNG格式,大小不<br>上传 超过20KB,尺寸240*240px |
| 应用类型 * | Web                                         |
| 应用负责人  | 请输入搜索关键词                                    |
|        | 确认取消                                        |

步骤4 进入"认证集成"页签,根据实际情况选择认证集成方式:OAuth2、OIDC、 SAML、CAS3,选择后不支持修改,此处选择"OAuth2",单击"确认"。

# 图 5-2 开启认证集成方式

| 开启认证集成             |             | ×    |
|--------------------|-------------|------|
| 1) 开启认证集成需要选择认证集成方 | 1,设置后不可修改。  |      |
| 认证方式               | 2 OIDC SAML | CAS3 |
|                    | 确认 取消       |      |

步骤5 配置首页URL、Access Token有效期、Refresh Token有效期等参数,单击"保存"。

| 参数配置 映射配置             |              |         |
|-----------------------|--------------|---------|
| 首页地址 ⑦                |              |         |
| 首页URL *               | https://www. | + 新建URL |
| 管理员登录URL              |              | )       |
| 退出地址                  |              | 0       |
| Refresh Token有效期(秒) * | −   7200   + |         |
| Access Token有效期(秒) *  | _ 7200 + ⊚   |         |
|                       | 保存           |         |

#### **图 5-3** 参数配置

- **步骤6**进入"授权管理"页签。单击"授权设置",在"授权设置"界面中选择被授权成员信息,单击"下一步"。
- **步骤7**选择可用成员范围,此处选择"全员可用",组织下所有成员即可在用户中心看到并使用该应用。

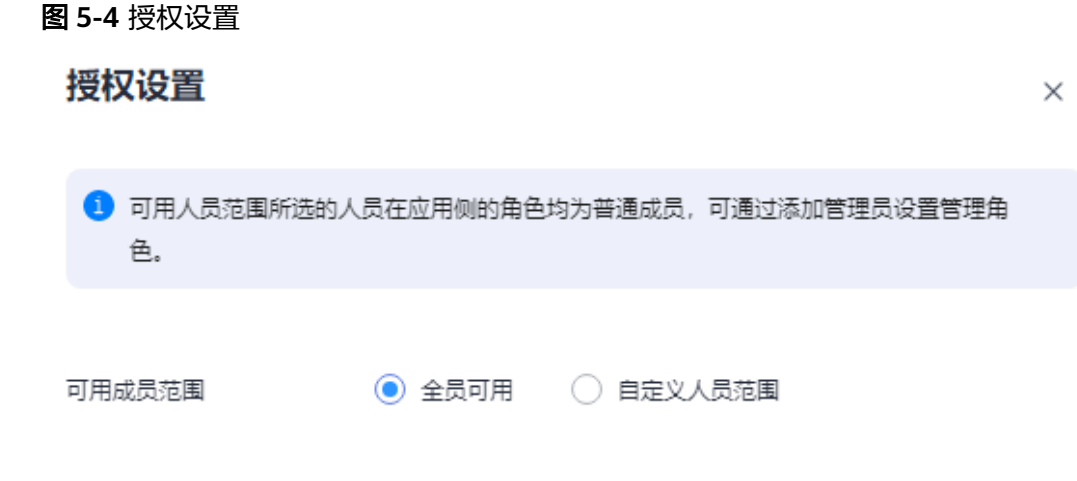

----结束

# 步骤三:登录 SaaS 应用

步骤1 成员获取注册在OrgID的 "App-test" 的首页URL。

| <b>图 5-5</b> 首页 URI | L             |                     |                     |                   |      |      |
|---------------------|---------------|---------------------|---------------------|-------------------|------|------|
| 自建App               | 通用配置          | 认证集成                | 同步集成                | 登录配置<br>————      | 授权管理 | 访问控制 |
| 登录信息                |               |                     |                     |                   |      |      |
| 配置ID                | 0ce0967a-     |                     |                     |                   |      |      |
| 登录地址                |               |                     |                     |                   |      |      |
| 首页URL               | https://orgid | -test.huaweiapaas.o | cn/oauth2/authorize | ?response_type=co | D    |      |

- 步骤2 访问该地址,页面显示OrgID登录页。
- 步骤3 输入华为账号名及密码,单击"登录"。
- **步骤4** 成功登录后,系统自动跳转到应用首页,应用能够获取到用户授权的个人信息。若页 面提示当前无权限,系统会自动发送申请,具体信息请参见<mark>我的审批</mark>。

----结束

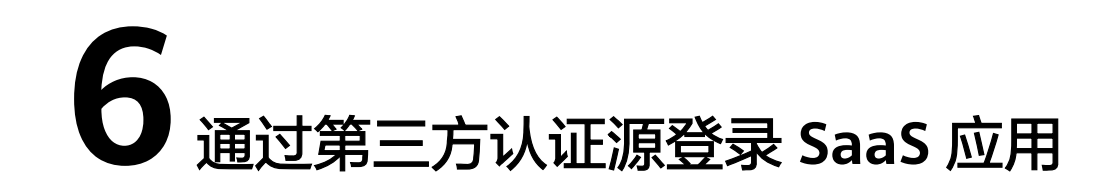

使用第三方认证源账号登录OrgID前,需管理员先在OrgID中配置第三方认证源,并将 认证源与应用关联,即可在登录页面通过第三方认证源标识进入应用。本节将为您介 绍如何使用第三方认证源通过OrgID访问注册在OrgID的SaaS应用。

# 前提条件

已创建组织。

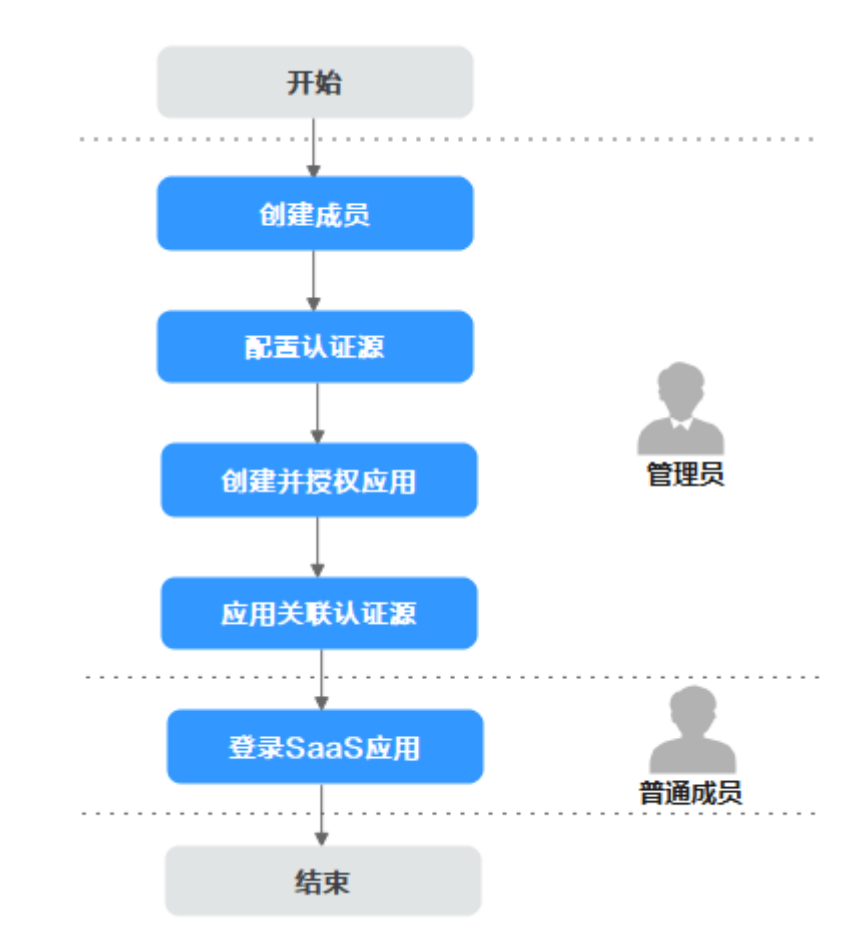

使用流程

# 步骤一: 创建成员

- 步骤1 组织创建者或组织管理员登录管理中心。
- 步骤2 选择左侧导航栏的"成员部门管理 > 成员管理"。
- 步骤3 单击"创建成员"。
- **步骤4**参考创建成员参数说明填写成员信息后,单击"保存"或"保存并继续"。 ----结束

# 步骤二:配置认证源

此处以配置名为"OAuth2认证"的OAuth2组织认证源为例。

- 步骤1 组织创建者或组织管理员选择左侧导航栏的"认证管理 > 认证源管理"。
- 步骤2选择"新增认证源",如图6-1填写好所有信息,单击"确认"。

# 图 6-1 OAuth2 组织认证源配置

| OAuth2认证源绑定     |                                             | ×   |
|-----------------|---------------------------------------------|-----|
| 授权地址 *          | https://apaas-uqzynqym.huaweiapaas.com/api/ |     |
| Token地址 *       | https://apaas-uqzynqym.huaweiapaas.com/api/ |     |
| 授权范围*           | get_user_info                               |     |
| Client ID *     | X5a8CeKvKvsrIMON848CC6VcARwVRRmx            |     |
| Client Secret * |                                             |     |
| 授权方式 *          | Authorization Code                          |     |
| 关联属性 *          | 用户账户名                                       |     |
| 绑定属性 *          | userName                                    |     |
| 用户信息地址 *        | https://apaas-uqzynqym.huaweiapaas.com/api/ |     |
| 绑定策略 *          | 绑定                                          |     |
| 认证方式 *          | post 💌                                      |     |
| 雇性映射            | ④ 添加映射                                      |     |
|                 |                                             | 同時世 |

版权所有 © 华为云计算技术有限公司

步骤3 在组织认证源列表开启"OAuth2认证"认证源。

# -----结束

 $\times$ 

# 步骤三: 创建并授权应用

- 步骤1 组织创建者或组织管理员在OrgID管理中心页面,选择左侧导航栏的"应用管理"。
- 步骤2 单击"添加自建应用"。
- **步骤3** 输入应用名称,如"App-test",上传应用图标、选择应用类型并设置应用负责人, 如<mark>图6-2</mark>所示,单击"确认"。

#### 图 6-2 自建 App

添加自建应用

| 应用名称 * | App-test                                    |
|--------|---------------------------------------------|
| 应用图标 * | + 必须为JPG、PNG格式,大小不<br>上传 超过20KB,尺寸240*240px |
| 应用类型 * | Web                                         |
| 应用负责人  | 请输入搜索关键词                                    |
|        | 确认 取消                                       |

步骤4 进入"认证集成"页签,根据实际情况选择认证集成方式:OAuth2、OIDC、 SAML、CAS3,选择后不支持修改,此处选择"OAuth2",单击"确认"。

## 图 6-3 开启认证集成方式

| 开启认证集成    |                    |        |      | × |
|-----------|--------------------|--------|------|---|
| 1 开启认证集成需 | 要选择认证集成方式,设置后不可修改。 |        |      |   |
| 认证方式      | OAuth2 OIDC        | ◯ SAML | CAS3 |   |
|           | 确认                 | 取消     |      |   |

步骤5 配置首页URL、Access Token有效期、Refresh Token有效期等参数,单击"保存"。

#### **图 6-4** 参数配置

| 参数配置 映射配置                                   |                                                     |         |
|---------------------------------------------|-----------------------------------------------------|---------|
| 首页地址 ⑦                                      |                                                     |         |
| 首页URL *                                     | https://www.                                        | + 新建URL |
| 管理员登录URL                                    |                                                     | )       |
| 退出地址                                        |                                                     | 0       |
| Refresh Token有效期(秒) *                       | - 7200 + 🔊                                          |         |
| Access Token有效期(秒) *                        | - 7200 + 3                                          |         |
| Refresh Token有效期(秒)*<br>Access Token有效期(秒)* | -     7200     +     .       -     7200     +     . |         |

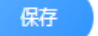

- **步骤6**进入"授权管理"页签。单击"授权设置",在"授权设置"界面中选择被授权成员信息,单击"下一步"。
- **步骤7**选择可用成员范围,此处选择"全员可用",组织下所有成员即可在用户中心看到并 使用该应用。

图 6-5 授权设置

授权设置 ×
③ 可用人员范围所选的人员在应用侧的角色均为普通成员,可通过添加管理员设置管理角色。
④ 全员可用 ④ 自定义人员范围

----结束

- 步骤四:关联认证源
  - **步骤1** 组织创建者或组织管理员进入"应用管理",此处选择示例应用"App-test",进入 "登录配置"页签。
  - **步骤2** 此处选择打开并在弹窗中关联管理员在"认证源管理"中已添加的OAuth2认证源: OAuth2认证,单击"保存"。

# **图 6-6** 关联认证源

| 登录信息     |                                           |       |            |          |    |
|----------|-------------------------------------------|-------|------------|----------|----|
| 配置ID     |                                           | 关联认证源 |            |          | ×  |
| 登录地址     |                                           | 认证源*  | OAuth2认证 × | •        |    |
| 首页URL    | https://orginantecoverse.huaweicloud.com/ |       | 騂          |          |    |
| 管理员登录URL |                                           |       | )          |          |    |
|          |                                           |       |            |          |    |
| 认证方式     |                                           |       |            |          |    |
| 认证方式名    | 认证源类型                                     | 显示名称  |            | 认证源显示名称  | 操作 |
| WELINK认证 | 组织社交认证源                                   |       |            | - WELINK |    |
| OAuth认证  | 组织认证源                                     |       |            | o Auth   |    |

----结束

# 步骤五:登录 SaaS 应用

- 步骤1 成员获取注册在OrgID的 "App-test" 的首页URL。
- 步骤2 使用其他方式登录,如: OAuth,进入第三方认证源的登录页面。
- 步骤3 输入第三方认证源的账号名、邮箱或手机号,单击"登录"。
- 步骤4 成功登录后显示应用首页。

----结束